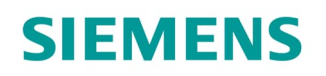

Application program description

# Electromotoric actuator

SSA118.09HKN

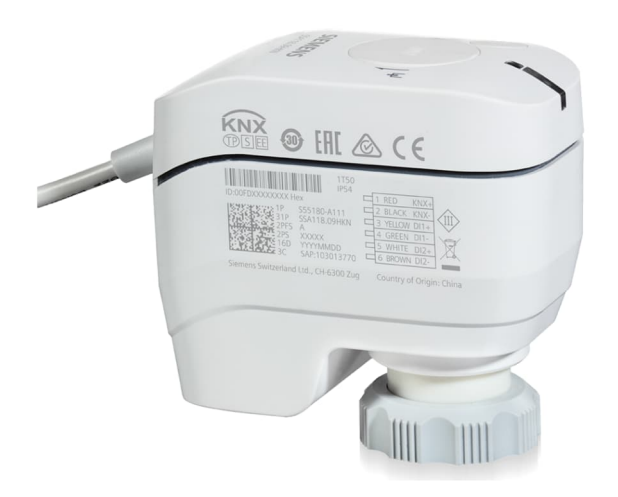

# With KNX communication for radiator valves, PICV and small valves

- Support of KNX S-Mode (integration with ETS)
- Support of KNX PL-Link (integration with Desigo<sup>™</sup> Room Automation)
- Direct mounting with coupling nut, no tools required
- Position and actuator motion indication (LED)
- Positioning force 100 N
- Parallel operation of multiple actuators possible
- Integral cable length 1.5 m

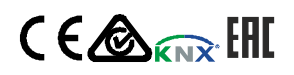

A6V12066162\_en--\_c 2022-07-08

### Introduction

- Usage: Application program usage
- Product family: HVAC valve actuators
- Manufacturer: Siemens
- Name: SSA KNX Networked Actuator
- ASN: SSA118.09HKN

### **Function overview**

### Workflow

If no application has been downloaded (factory setting), the actuator enters construction mode immediately following self-calibration. In this mode, the actuator has limited functionality and the valve position is set to 25 % to prevent freezing of the radiator. You can change the valve position via group address 30/0/26 (0xF01A).

After users download the configuration with PL-Link controller, the actuator will then work in PL-Link mode.

Use ETS5 (Engineering tool software) to download the application via KNX bus after the actuator is connected to bus voltage. The following basic functions are available when the actuator is operated in KNX S-Mode:

- By using central heating boilers with demand-controlled flow temperature, the device sends feedback on current energy demand (current max. valve position) via group address to the central heating boiler.
- Operating modes available in KNX S-Mode: Forced mode, summer mode, emergency mode, override control mode, night mode, and office mode.

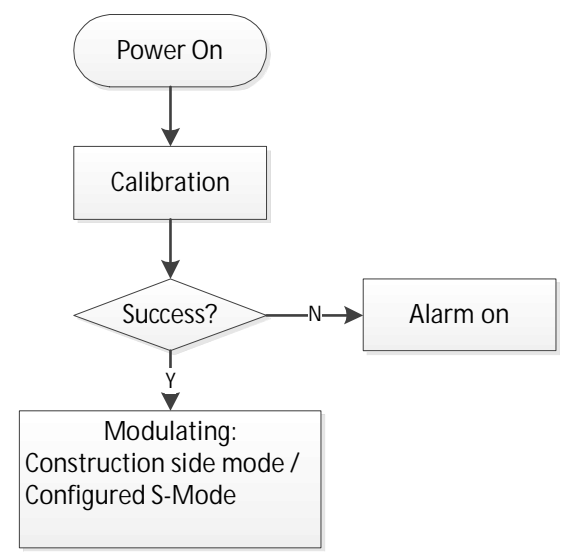

# HMI (button and LED)

The KNX programming button and KNX programming LED are designed as per the design concept of the KNX device, defining common use of KNX programming mode, stimulation for a connection test and factory reset (multi-color mode). See the <u>datasheet</u> for details. The stem position LED indicator is intended for motor behavior. It indicates different actuator movements. See the <u>datasheet</u> for details.

### **Factory reset**

Use the KNX programming button or the KNX bus command to reset the device.

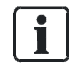

When switching between PL-Link and S-mode, remember to do a factory set.

2

# Self-calibration

| Result                                      | KNX button: Press button | KNX bus erase code = |    |  |  |
|---------------------------------------------|--------------------------|----------------------|----|--|--|
|                                             | > 20 s                   | 02                   | 07 |  |  |
| All group object bindings are reset/deleted | X                        | x                    | x  |  |  |
| All parameters are reset to default values  | X                        | x                    | x  |  |  |
| Individual addresses are reset              | X                        | X                    |    |  |  |

Self-calibration can be triggered by KNX command. It also occurs after:

- Applying bus voltage for the first time
- Downloading application each time
- Regular interval (180 days)

Two different self-calibration strategies are available in KNX S-Mode and displayed as **Calibration strategy** parameters in ETS5.

### Diagnostics

Diagnostics data is directly accessible as on-demand property by a tool or optionally via a dedicated BA diagnostics object.

The actuator measures and stores the following information:

| Object type = 352<br>Object instance = 1 Object index =<br>11 | Description                                                              |
|---------------------------------------------------------------|--------------------------------------------------------------------------|
| RunTimeActr                                                   | Indicates the open/close motor time [s] of the valve actuator            |
| CumulRunRime                                                  | Indicates the total motor power on time [s] of the actuator              |
| CounterRePos                                                  | Indicates the total number of valve repositioning events of the actuator |
| CounterDeviceJam                                              | Indicates how many times the valve was blocked by an obstacle            |
| CounterPowerUp                                                | Indicates the total number of power up events of the actuator            |
| CounterLowVoltage                                             | Indicates the total number of low voltage events of the actuator         |

### Alarms

Alarms are defined to indicate abnormal behavior. There are two kinds of alarms in the actuator: calibration and mechanical failure/jam. The stem position LED indicator turns to red if either happens. If there is an alarm and the report function is enabled, the telegram of the alarm information is sent at an interval of 15 minutes.

### Mechanical failure/jam

| Mode   | Description      | Define               | Telegram                 |  |
|--------|------------------|----------------------|--------------------------|--|
| S-Mode | Log number       | 01                   | PID=51: AlarmInfo: 01 00 |  |
|        | Alarm priority   | 00                   |                          |  |
|        | Application area | HAVC General =0A Hex |                          |  |
|        | Error class      | Actuator fault = 03  |                          |  |
|        | Attributes       | AlarmTextSupport +   |                          |  |

3

| Mode | Description | Define                     | Telegram |
|------|-------------|----------------------------|----------|
|      |             | ErrorCodeSupport = 12 = 0C |          |
|      | Alarm state | InAlarm / Locked = 05      |          |

# **Calibration error**

| Mode   | Description      | Define                                                    | Telegram                 |
|--------|------------------|-----------------------------------------------------------|--------------------------|
| S-Mode | Log number       | 02                                                        | PID=51: AlarmInfo: 02 01 |
|        | Alarm priority   | Medium = 01                                               |                          |
|        | Application area | System & function of common<br>interest = 01 dec = 01 hex |                          |
|        | Error class      | Actuator fault = 03                                       |                          |
|        | Attributes       | AlarmTextSupport +<br>ErrorCodeSupport = 12 = 0C          |                          |
|        | Alarm state      | InAlarm / Locked = 05                                     |                          |

# No alarm (HB repeat every 30 min)

In case of no alarm indication, the following telegram is sent at an interval of 30 minutes:

| Time stamp               | IA    | Group<br>address | Command                | Data                    | Frame                                           |
|--------------------------|-------|------------------|------------------------|-------------------------|-------------------------------------------------|
| 2019/9/24<br>12:42:16:27 | 0.2.1 | 30/3/250         | A_GroupValue<br>_Write | 80 00 03 00 00<br>00 00 | b8 e0 02 01 f3 fa 07 00 80<br>00 03 00 00 00 00 |

# **Release alarms**

When an alarm occurs, calibration movement can be triggered via KNX command or manual override mode entered via alarm release button. The alarm occurs again if another failure (e.g., mechanical jam) exists.

# Application

# **Fields of application**

Connect the actuator to the valve and integrate it in a KNX S-Mode system containing other KNX devices (integration with ETS and freely programmable). It can be used with controllers (central functions) controlling the water or chilled water supply to groups and/or single rooms.

### **Equipment combinations**

KNX-certified HVAC controllers may be connected to all KNX devices with compatible KNX S-Mode data points.

| Device/tool                                                                       | Туре                                                |  |  |  |  |  |
|-----------------------------------------------------------------------------------|-----------------------------------------------------|--|--|--|--|--|
| Controllers and room units                                                        |                                                     |  |  |  |  |  |
| RDG                                                                               | RDG100KN, RDG160KN, RDG165KN, RDG200KN,<br>RDG260KN |  |  |  |  |  |
| Engineering and commissioning tools (partially suitable for device configuration) |                                                     |  |  |  |  |  |
| Tool for KNX S-Mode                                                               | ETS5                                                |  |  |  |  |  |

The actuator works in PL-Link mode if the following controllers are connected:

| Device/tool                                                                       | Туре                                   |  |  |  |  |
|-----------------------------------------------------------------------------------|----------------------------------------|--|--|--|--|
| Controllers                                                                       |                                        |  |  |  |  |
| DXR2                                                                              | DXR2.M18, DXR2.E18, DXR2.M09, DXR2.E09 |  |  |  |  |
| PXC3                                                                              | PXC3.E75A                              |  |  |  |  |
| Engineering and commissioning tools (partially suitable for device configuration) |                                        |  |  |  |  |
| Tool for PL-Link                                                                  | ABT Site 4.1.1 or higher               |  |  |  |  |

# System network

Below is a sample topology for system network connection:

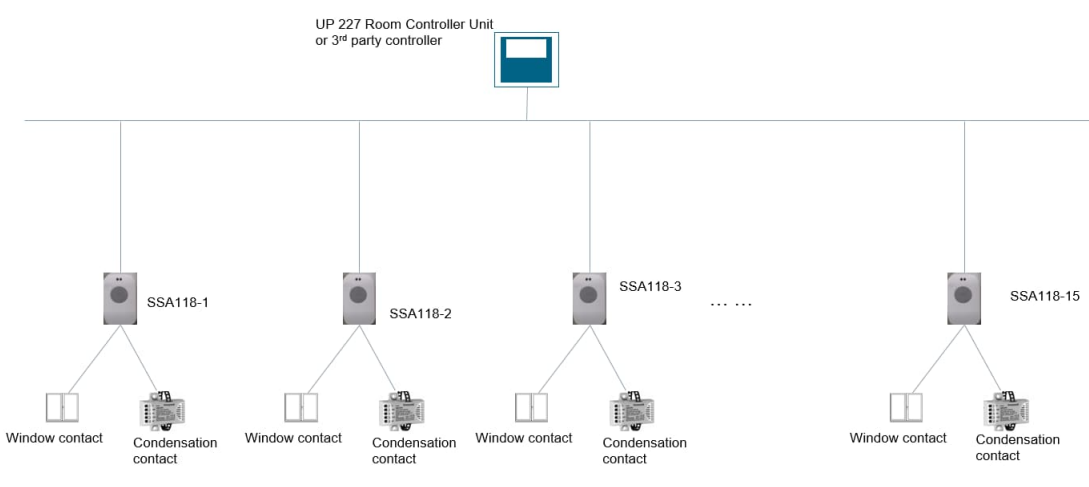

Fig. 1: KNX S-Mode network example

i

For KNX PL-Link topology, see the Desigo installation guide.

# Parameters and objects in KNX S-Mode

# **Communication objects**

| No. | Name in ETS       | Object   | Flag | Flags Data point type KNX |   |   |   |         |            | Range   |                                                                                                    |
|-----|-------------------|----------|------|---------------------------|---|---|---|---------|------------|---------|----------------------------------------------------------------------------------------------------|
|     |                   | function | с    | R                         | w | т | U | ID      | DPT_Name   | Format  |                                                                                                    |
| 1   | Fault information | Transmit | 1    | 1                         | 0 | 1 | 0 | 219.001 | alarm info | 6 bytes | [0255] = Log Nr.<br>[02] = Alarm priority<br>[014] = Application area<br>[04] = Error class<br>[07] = Attributes<br>[07] = Alarm state |

| No. | Name in ETS          | Object                | Fla | Flags Data point type KNX |   |   |   |       | Range       |        |                           |
|-----|----------------------|-----------------------|-----|---------------------------|---|---|---|-------|-------------|--------|---------------------------|
|     |                      | function              | С   | R                         | w | т | U | ID    | DPT_Name    | Format | _                         |
| 2   | Fault state          | Transmit              | 1   | 1                         | 0 | 1 | 0 | 1.005 | alarm       | 1 bit  | 0 = No alarm<br>1 = Alarm |
| 3   | Fault transmission   | Receive               | 1   | 0                         | 1 | 0 | 1 | 1.003 | enable      | 1 bit  | 0 = Disable<br>1 = Enable |
| 4   | Setpoint position    | Receive               | 1   | 0                         | 1 | 0 | 1 | 5.001 | scaling     | 1 byte | 0100 %                    |
| 5   | Forced position      | Receive               | 1   | 1                         | 1 | 0 | 1 | 1.003 | enable      | 1 bit  | 0 = Disable<br>1 = Enable |
| 6   | Actual position      | Transmit              | 1   | 1                         | 0 | 1 | 0 | 5.001 | scaling     | 1 byte | 0100 %                    |
| 7   | Maximum position     | Transmit /<br>Receive | 1   | 1                         | 1 | 1 | 0 | 5.001 | scaling     | 1 byte | 0100 %                    |
| 8   | Summer mode          | Receive               | 1   | 0                         | 1 | 0 | 1 | 1.003 | enable      | 1 bit  | 0 = Disable<br>1 = Enable |
| 9   | Night mode           | Receive               | 1   | 0                         | 1 | 0 | 1 | 1.003 | enable      | 1 bit  | 0 = Disable<br>1 = Enable |
| 10  | Office mode          | Receive               | 1   | 0                         | 1 | 0 | 1 | 1.003 | enable      | 1 bit  | 0 = Disable<br>1 = Enable |
| 11  | Overridden           | Transmit              | 1   | 1                         | 0 | 1 | 0 | 1.002 | boolean     | 1 bit  | 0 = False<br>1 = True     |
| 12  | Emergency mode       | Transmit              | 1   | 1                         | 0 | 1 | 0 | 1.005 | alarm       | 1 bit  | 0 = No alarm<br>1 = Alarm |
| 13  | Start calibration    | Receive               | 1   | 0                         | 1 | 0 | 0 | 1.017 | trigger     | 1 bit  | 0, 1 = trigger            |
| 14  | Calibration mode     | Transmit              | 1   | 1                         | 0 | 1 | 0 | 1.002 | boolean     | 1 bit  | 0 = False<br>1 = True     |
| 15  | Window contact       | Transmit              | 1   | 1                         | 0 | 1 | 0 | 1.019 | window/door | 1 bit  | 0 = close<br>1 = open     |
| 16  | Condensation contact | Transmit              | 1   | 1                         | 0 | 1 | 0 | 1.005 | alarm       | 1 bit  | 0 = No alarm<br>1 = Alarm |

| Objects            | Range                                                                                                    | Description                                                                                                    |
|--------------------|----------------------------------------------------------------------------------------------------|----------------------------------------------------------------------------------------------------|
| Fault information  | [0255] = Log Nr.<br>[02] = Alarm priority<br>[014] = Application area<br>[04] = Error class<br>[07] = Attributes<br>[07] = Alarm state | <ul><li>Alarm information on the actuator. There are two types of alarms:</li><li>1. Mechanical failure/jam</li><li>2. Calibration failure</li></ul>                                                |
| Fault state        | 0 = No alarm<br>1 = Alarm                                                                                                    | Indicates if there is an alarm in the actuator.                                                                                                    |
| Fault transmission | 0 = Disable<br>1 = Enable                                                                                                    | Enables or disables transmission of "Fault information" and "Fault state".                                                                                                    |
| Setpoint position  | 0100 %                                                                                                    | Via this object, the set actuating value (0100 %) is received via bus, approaching the corresponding "Actual position". The object needs to be connected to default group address 30/0/26 (0xF01A). |

| Objects          | Range                                       | Description                                                                                                    |
|------------------|---------------------------------------------|----------------------------------------------------------------------------------------------------|
| Forced position  | 1 = Enter Force Mode<br>0 = Exit Force Mode | If this object receives value "1", the valve is driven to the position parametrized under "Forced mode" $\rightarrow$ "Actual position". The valve remains in this position until value "0" is sent from this object, thus cancelling "Forced mode". When this happens, the previous position is approached. This position is not changed even receiving another "Setpoint position".                                                                                                    |
| Actual position  | 0100 %                                      | This object sends the current actual valve position via the KNX bus. The frequency can be parameterized according to the percentile position change. This function is not needed for normal operation and is used mainly for diagnostics and troubleshooting.                                                                                                    |
| Maximum position | 0100 %                                      | <ul> <li>This object provides the following functionality:</li> <li>Receiving current actuating values of other valve actuators or heating boilers with the same group address, comparing them to their own actuating values and sending them from this object, if higher than the others.</li> <li>Sending the own actuating value to other valve actuators to initiate comparison.</li> <li>Example:</li> <li>There is one master ("Transmission of maximum position" is set to "Every x min") actuator in the plant sending the maximum position of the system every X min, and other slaves ("Transmission of maximum position" is set to "No cyclical transmission") receive the group of maximum position and compare. If the position is larger than their own, slaves do nothing, otherwise they send their own actual positions via group maximum position. Then, the master updates the maximum position and sends a new one every X min, which becomes the maximum position in the KNX local plants after a while.</li> <li>Note: To avoid network congestion, the actuator doesn't respond to a maximum position frame if it just sent one 20 s ago.</li> </ul> |
| Summer mode      | 0 = Disable<br>1 = Enable                   | If this object receives value "1", summer mode is<br>activated and the valve remains closed (actuating value 0<br>%). The valve remains in this position and the actuator<br>ignores any received "Setpoint position" until the object<br>receives value "0". After value "0" is received, the<br>actuator is driven to the last "Setpoint position" (received<br>before or during summer mode). The earliest time of<br>change of this position is when the actuator receives a<br>different "Setpoint position".                                                                                                    |
| Night mode       | 0 = Disable<br>1 = Enable                   | If this object receives value "1", the actuator moves at<br>reduced speed to reduce noise level. The actuator<br>continues operating on reduced speed until the object<br>receives value "0", thus returning the actuator to normal<br>operation.                                                                                                    |
| Office mode      | 0 = Disable<br>1 = Enable                   | <ul> <li>If this object receives value "1", the LED switches off.</li> <li>If this object receives value "0", the LED resumes normal operation.</li> </ul>                                                                                                    |
| Overridden       | 0 = False                                   | This object indicates whether the actuator is in override                                                                                                    |

| Objects              | Range                              | Description                                                                                                    |
|----------------------|------------------------------------|----------------------------------------------------------------------------------------------------|
|                      | 1 = True                           | mode. Any "Setpoint position" is ignored until the override<br>is completed. If the "Emergency mode" object was set to<br>"1" before the local override occurs, it is resumed once<br>the override process is completed.                                                                                                    |
| Emergency mode       | 0 = No alarm<br>1 = Alarm          | This object sends an alarm telegram if no new actuating value is received via the bus during a defined period. In case of no new actuating values, the actuating value to be approached can be parametrized to "Backup position" or "Keep last position" under "Valve actuator" $\rightarrow$ "Standard settings" $\rightarrow$ "Reception of valve position setpoint" at the "Parameter" page. This object is only available if the "Backup timeout" parameter at the same location has been activated. |
| Start calibration    | 0 = trigger (0)<br>1 = trigger (1) | This object receives either value "0" or "1". The actuator maps the end position of the actuator to the valve and goes back to the control mode.                                                                                                    |
| Calibration mode     | 0 = False<br>1 = True              | This mode indicates that the actuator is being calibrated to find the end position of the valve.                                                                                                    |
| Window contact       | 0 = close<br>1 = open              | This object sends potential-free input window contact<br>state "DI1", if used. The state is sent out periodically or<br>upon change. If this object is linked with the "Forced<br>position" object in a group address, the actuator drives<br>the valve to the specified forced position (by receiving<br>value "1" in the defined forced position). This object is<br>available only if window contact "DI1" was activated<br>under "External interface" at the "Parameter" page.                       |
| Condensation contact | 0 = No alarm<br>1 = Alarm          | This object sends potential-free input condensation<br>contact state "DI2", if used. The state is sent out<br>periodically or upon change. If this object is linked with<br>e.g. the Comfort mode object of the controller in a group<br>address, the actuator acts as an extension of the Comfort<br>operating mode. This object is available only if<br>condensation contact "DI2" was activated under "External<br>interface" at the "Parameter" page.                                                |

# **Standard settings**

| <ul> <li>valve actuator</li> </ul> | Transmission of valve position             |                                              |        |
|------------------------------------|--------------------------------------------|----------------------------------------------|--------|
| Standard settings                  | Hysteresis (COV)                           | No COV, send when target position is reached | •      |
| Advanced Settings                  | Cyclical transmission                      | No cyclical transmission                     | •      |
| Valve characteristics              | Minimum repetition time                    | 10                                           | • [s]  |
| - External interface               | Reception of valve position setpoint       |                                              |        |
| Wednesda                           | Drive to new valve position setpoint (COV) | At change of min. 5%                         | •      |
| window contact                     | Backup timeout                             | 1                                            | [min.] |
| Condensation contact               | Backup mode                                | Backup position Keep last position           |        |
|                                    | Backup position                            | 50                                           | [%]    |
|                                    | Transmission of emergency mode             |                                              |        |
|                                    | Cyclical transmission                      | No cyclical transmission                     |        |

| Parameters                                    | Description                                                                                                    |
|-----------------------------------------------|----------------------------------------------------------------------------------------------------|
| Hysteresis (COV)                              | <ul> <li>This function is not needed for normal operation. It is used mainly for diagnostics and troubleshooting.</li> <li>No COV, send when target position is reached: The current valve position is only sent after position adjustment.</li> <li>At change of x %: The current valve position is sent if different from the last sent value as of a value of x %. When the defined actuating value is reached, the valve position is sent as well. This happens even if the change is not reached as of the last actuating value telegram.</li> <li>NOTE: When no valve position is sent, the "Actual position" of the object is not linked with a group address.</li> </ul> |
| Cyclical transmission                         | <ul> <li>Defines if and how often the current valve position/actuating value is transmitted.</li> <li>No cyclical transmission: The valve position is not transmitted.</li> <li>Every x min: The valve position is transmitted at intervals of x min.</li> </ul>                                                                                                    |
| Minimum repetition time                       | Defines the minimum repetition time interval for sending "Actual position".                                                                                                    |
| Drive to new valve<br>position setpoint (COV) | <ul> <li>Defines the change of received "Setpoint position" that triggers valve readjustment.</li> <li>Position always accurate: The valve is positioned upon each actuating value change.</li> <li>At change of min. x %: The valve readjusts after actuating value changes over x %.</li> </ul>                                                                                                    |
| Backup timeout                                | <ul> <li>Time communication is lost before the actuator enters emergency mode. This parameter defines if and when reception of "Setpoint position" via bus is monitored.</li> <li>0 min: No monitoring of actuating values.</li> <li>x min: Time after which an actuating value is expected. The recommended time is twice the expected cycle time.</li> </ul>                                                                                                    |

| Parameters                                 | Description                                                                                                    |  |
|--------------------------------------------|----------------------------------------------------------------------------------------------------|--|
| Backup mode                                | Defines the valve position when no "Setpoint position"<br>("Emergency mode") is received. As soon as a new actuating<br>value is received, the new position is assumed. This parameter i<br>displayed only if a value larger than 0 min is selected for "Backup<br>timeout". |  |
|                                            | <ul> <li>Backup position: The valve is driven to a predefined position.<br/>This position is adjustable by dragging the value bar below.</li> </ul>                                                                                                    |  |
|                                            | <ul> <li>Keep last position: The valve is driven to the last position re-<br/>ceived.</li> </ul>                                                                                                    |  |
| Backup position                            | Predefined but customizable position the valve can be driven to in "Emergency mode". This parameter is displayed only if a value larger than 0 min is selected for "Backup timeout".                                                                                         |  |
| Cyclical transmission of<br>emergency mode | <ul> <li>Defines the transmission time for emergency mode:</li> <li>No cyclical transmission: No period transmission of the emergency mode. The state is transmitted only if changed.</li> <li>x min: Time interval of emergency mode state transmission.</li> </ul>         |  |

# Advanced settings

| <ul> <li>Valve actuator</li> </ul> | Forced mode                        |                                                  |     |
|------------------------------------|------------------------------------|--------------------------------------------------|-----|
| Standard settings                  | Valve position                     | 50                                               | [%] |
| Advanced Settings                  |                                    |                                                  |     |
| Valve characteristics              | Valve protection                   |                                                  |     |
|                                    | Automatic decalcification function | Inactive Active                                  |     |
| + External interface               | Transmission of maximum position   |                                                  | _   |
|                                    | Cyclical transmission              | None; send only if own actuating value is higher | •   |
|                                    | Valve calibration                  |                                                  |     |
|                                    | Calibration strategy               | Strategy 1 Strategy 2                            |     |

| Parameters                            | Description                                                                                                    |  |  |
|---------------------------------------|----------------------------------------------------------------------------------------------------|--|--|
| Valve position                        | Predefined but customizable valve position when "Forced mode" is activated.                                                                                                    |  |  |
| Automatic<br>decalcification function | <ul> <li>Activates the valve protection function.</li> <li>Inactive: Valve protection is not executed.</li> <li>Active: The valve is fully opened and closed once if the valve position has not changed for 7 days.</li> </ul> |  |  |

| Parameters                                                     | Description                                                                                                    |  |
|----------------------------------------------------------------|----------------------------------------------------------------------------------------------------|--|
| Cyclical transmission<br>(Transmission of<br>maximum position) | <ul> <li>Defines the time interval for sending the actuating value with object "Maximum position".</li> <li>If there is more than one device (valve actuator or heating boiler) in a plant, option "No cyclical transmission" must be selected.</li> <li>If there is only one device (valve actuator or heating boiler) in a plant, the transmission cycle for maximum position can be parametrized into every x min to define the time when the device initiates comparison of actuating values by sending its own value.</li> </ul>                                                                                                    |  |
| Cyclical transmission<br>(Transmission of<br>overridden mode)  | <ul> <li>Defines the transmission period of the overridden mode:</li> <li>No cyclical transmission: No period transmission of the "Overridden" mode. The state is transmitted only when changed.</li> <li>x min: Time interval of overridden mode transmission.</li> </ul>                                                                                                    |  |
| Calibration strategy                                           | <ul> <li>No cyclical transmission: No period transmission of the "Oridden" mode. The state is transmitted only when changed</li> <li>x min: Time interval of overridden mode transmission.</li> <li>Two calibration strategies are available:</li> <li>If the first strategy is selected, the valve is measured durin calibration run (e.g. after reset) and the "valve open" and "valve closed" positions are stored. The calibration run is p formed twice after download and the resulting values are compared for plausibility. The calibration runs max. three times until two successive matching value pairs are measured. These values are stored and the positions used for fur ture runs. The measured values are compared to the value saved during calibration so that the process is only perform once for plausibility.</li> <li>If the second strategy is selected, only the "Open" valve pot tion is calculated by working back a set path from the closi position. To close the valve, the actuator pushes out the tapet until the set force is exerted on the valve.</li> <li>If the second strategy is selected, as shown below, the stratis calculated based on the position where the actuator pushes the valve to the end regardless of the parameter "Opening/closing direction" set to "Normal (closed with pushed tapet)". When combining strategy 2 with inverted mode, set "Calibration Stroke" proper value and make sure normally-closed valves can be fully closed.</li> </ul> |  |

# Valve characteristics

| - Valve actuator      | Mode of operation                                                                | n of val                       | lve       |           |                  |                        |                        |                      |              |      |
|-----------------------|----------------------------------------------------------------------------------|--------------------------------|-----------|-----------|------------------|------------------------|------------------------|----------------------|--------------|------|
| Standard settings     | Opening/closing direct                                                           | tion                           |           |           | Norma<br>Inverte | al (closed<br>ed (oper | d with pu<br>n with pu | shed tap<br>shed tap | pet)<br>pet) |      |
| Advanced Settings     | Value adaptation                                                                 |                                |           |           |                  |                        |                        |                      |              |      |
| Valve characteristics | vaive adaptation                                                                 |                                |           |           | Concerned line   | nit enint              | huberit                |                      |              |      |
| + External interface  | seal                                                                             | pressin                        | g of rubb | ler       | End lir          | mit point              | by force               | ion                  |              |      |
|                       | Position for additional pressing of rubber seal                                  |                                |           | ier       | 20 [1/100 mm     |                        |                        |                      | 1/100 mm]    |      |
|                       | In order to avo<br>(representing 1,<br>Valve position limit                      | id a dam<br>/10 mm)<br>itation | age of th | e seal, t | he value s       | hould be               | e raised in            | steps of             | maximu       | m 10 |
|                       | Maximum position                                                                 |                                |           |           | 100              |                        |                        |                      |              |      |
|                       | Minimum position                                                                 |                                |           |           | 10 [%]           |                        |                        |                      | [%]          |      |
|                       | Behavior at minimum position underflow 0% 0% = 0%, otherwise min. valve position |                                |           |           |                  |                        |                        |                      |              |      |
|                       | Characteristic curv                                                              | e of va                        | alve      |           |                  |                        |                        |                      |              |      |
|                       | Valve type Linear characteristic curve                                           |                                |           |           |                  |                        | •                      |                      |              |      |
|                       | Linear characteristic curve of valve                                             |                                |           |           |                  |                        |                        |                      |              |      |
|                       | Volume flow                                                                      | 10%                            | 20%       | 30%       | 40%              | 50%                    | 60%                    | 70%                  | 80%          | 90%  |
|                       | Valve position [%]                                                               | 10                             | 20        | 30        | 40               | 50                     | 60                     | 70                   | 80           | 90   |

| Parameters                                    | Description                                                                                                    |
|-----------------------------------------------|----------------------------------------------------------------------------------------------------|
| Opening/closing<br>direction                  | <ul> <li>Defines the operating mode of the installed valve and valve actuator.</li> <li>Normal (closed with pushed tappet): The valve closes when the actuator stem extends. Suitable for all common valves.</li> <li>Inverted (open with pushed tappet): The valve opens when</li> </ul>                                                                                |
| Method for additional pressing of rubber seal | <ul> <li>the actuator stem extends. Designed for inverted valves.</li> <li>Defines how automatic adjustment is executed. Depending on the installed valve, optimized adaptation can be carried out as follows:</li> <li>End limit point by force: Evaluate the end limit position by closing the valve with a defined force of 100 N during each positioning.</li> </ul> |
|                                               | <ul> <li>End limit point by position: Evaluate the end limit position by closing the valve with not only a defined force of 100 N, but also an additional stroke that can be set in the "Position for additional pressing of rubber seal" field. Use this method if the valve cannot be fully closed by applying the defined force.</li> </ul>                           |
| Maximum position                              | Defines the maximum position the valve can reach.                                                                                                    |

| Parameters                             | Description                                                                                                    |
|----------------------------------------|----------------------------------------------------------------------------------------------------|
| Minimum position                       | Defines the minimum valve position the valve can reach.                                                                                                    |
| Behavior at minimum position underflow | <ul> <li>Defines which valve position is reached if the position/actuating value is lower than the defined minimum position.</li> <li>0%: The valve actuator closes the valve completely.</li> <li>0% = 0%, otherwise min. valve position: The valve actuator reaches the defined minimum position.</li> </ul>                                                                                                    |
| Valve type                             | <ul> <li>Defines the following valve types that typically have different characteristic curves:</li> <li>Linear characteristic curve: Use for valves with linear characteristic curves only. Valve positions are fixed and linearly mapped to volume flows.</li> <li>Own characteristic curve: Use for special valves with known characteristic curves. The valve actuator can be adapted to a specific characteristic curve by adjusting the valve positions where volume flows in different percentages are reached.</li> <li>Equal percentage characteristics.</li> </ul> |

# Window contact

| <ul> <li>Valve actuator</li> </ul> | Transmission of window state |                                                                                            |       |
|------------------------------------|------------------------------|--------------------------------------------------------------------------------------------|-------|
| Standard settings                  | Cyclical transmission        | No cyclical transmission                                                                   | •     |
| Advanced Settings                  | Minimum repetition time      | 10                                                                                         | ▼ [s] |
| Valve characteristics              | Type of connected window co  | ontact                                                                                     |       |
| - External interface               | Window open                  | <ul> <li>Contact closed (Normally open)</li> <li>Contact open (Normally closed)</li> </ul> |       |
| Window contact                     |                              |                                                                                            |       |
| Condensation contact               |                              |                                                                                            |       |

| Parameters              | Description                                                                                                    |
|-------------------------|----------------------------------------------------------------------------------------------------|
| Cyclical transmission   | Defines if and how often the state of the connected window contact is sent.                                                             |
|                         | No cyclical transmission: Send only when the state changes.<br>Every x min: The state is sent at intervals of x min.                    |
| Minimum repetition time | Defines the minimum interval of sending state changes. Upon frequent state changes, the parameter helps prevent bus traffic congestion. |
| Window open             | Defines whether a normally closed contact (NCC) or a normally opened contact (NOC) is used as window contact.                           |

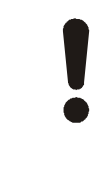

# NOTICE

"Window contact" is displayed in ETS regardless of the device connected to DI1 of the actuator. If, e.g., a presence detector is connected to DI1, "Window contact" displayed in ETS indicates presence.

# **Condensation contact**

| <ul> <li>Valve actuator</li> </ul> | Transmission of condensation          | state                                                                                      |       |
|------------------------------------|---------------------------------------|--------------------------------------------------------------------------------------------|-------|
| Standard settings                  | Cyclical transmission                 | No cyclical transmission                                                                   | •     |
| Advanced Settings                  | Minimum repetition time               | 10                                                                                         | ▼ [s] |
| Valve characteristics              | Type of connected condensation sensor |                                                                                            |       |
| - External interface               | Condensation                          | <ul> <li>Contact closed (Normally open)</li> <li>Contact open (Normally closed)</li> </ul> |       |
| Window contact                     |                                       |                                                                                            |       |
| Condensation contact               |                                       |                                                                                            |       |

| Parameters              | Description                                                                                                    |
|-------------------------|----------------------------------------------------------------------------------------------------|
| Cyclical transmission   | Defines if and how often the state of the connected condensation contact is sent.                                                        |
|                         | No cyclical transmission: Send only when the state changes.                                                                              |
|                         | Every x min: The state is sent at intervals of x min.                                                                                    |
| Minimum repetition time | Defines the minimum interval for sending state changes. Upon frequent state changes, the parameter helps prevent bus traffic congestion. |
| Condensation            | Defines whether a normally closed contact (NCC) or a normally opened contact (NOC) is used as condensation contact.                      |

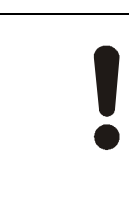

# NOTICE

"Condensation contact" is displayed in ETS regardless of the device connected to DI2 of the actuator. If, e.g., a presence detector is connected to DI2, "Condensation contact" displayed in ETS indicates presence.

# **Mode priorities**

If different modes are triggered at the same time, the priorities are as follows (if applicable):

| Priorities | Communication         |
|------------|-----------------------|
| 1          | Override control mode |
| 2          | Calibration mode      |
| 3          | Decalcification       |
| 4          | Forced mode           |
| 5          | Summer mode           |
| 6          | Setpoint              |
| 7          | Emergency mode        |

If, e.g., forced mode is triggered when the actuator is in summer mode, the actuator enters forced mode. After forced mode is released, the actuator reenters summer mode.

### System environments

|  | NOTICE                                                                                                    |
|--|----------------------------------------------------------------------------------------------------|
|  | Good knowledge about KNX networks and tool operation (depending on the system envi-<br>ronment) is required. |

To connect a PC with USB interface to a KNX network, an interface converter (e.g. OCI700, contained in OCI700.1) is required.

Supported system/network environment and available engineering and commissioning tools are:

| System environment | Engineering and commissioning tools |  |
|--------------------|-------------------------------------|--|
| KNX S-Mode         | ETS5                                |  |
| KNX PL-Link        | ABT Site 4.1.1 or higher            |  |

### Engineering

# **Documentation of engineering**

It is highly recommended to document all planning data and settings in a way that is easily accessible after a long time. This should be especially noted if parameter calculation or plant-specific adaptations have to be made during engineering and commissioning. For KNX LTE-mode systems, the engineering and commissioning protocol C3127 ([15]) is available. For KNX S-Mode systems, this functionality can be covered by ETS.

### **KNX S-Mode engineering**

See Parameters and objects in KNX S-Mode [▶ 5] for information about parameters and KNX S-Mode objects.

Controllers should be KNX-certified so that the usual ETS workflows in KNX projects can apply.

For KNX S-Mode engineering, the required product data (\*.knxprod) have to be downloaded from the Siemens website and imported into the ETS device catalog. To obtain the product data, navigate to www.siemens.com/hvac-td or www.siemens.com/openair and locate the "Downloads" section.

# **KNX PL-Link engineering**

All engineering and commissioning work is done via the controller (room automation station), using ABT Site. ABT Site is never connected directly to an actuator.

### Commissioning

Before commissioning, mount the actuator onto the valve using the correct adapter ring and apply bus voltage. The self-calibration starts automatically afterwards.

### KNX S-Mode commissioning

Before KNX S-Mode commissioning, connect the device to KNX bus via the included bus connection terminals.

To integrate in KNX S-Mode devices, the usual S-Mode commissioning procedures apply to ETS5. The HMI conforms to the KNX standard. Briefly pressing the key opens device programming mode.

Download the ETS application file (.knxprod) from the GAMMA-TD page

(<u>www.siemens.com/gamma-td</u>). After downloading the application to the actuator, it is available for KNX S-Mode communication.

# **KNX PL-Link commissioning**

When the device is connected to KNX PL-Link bus, conduct manual commissioning as follows:

- a) Connect ABT Site to the room automation station and activate the online commissioning function.
- b) Load Configuration page and select KNX PL-Link device.
- c) Configure SSA118.09HKN in this page.
- d) Download the configured project to room automation station. After download is completed, SSA118.09HKN restarts automatically.

### **Revision history**

| Edition | Date         | Changes                                                                                  | Section | Pages |
|---------|--------------|------------------------------------------------------------------------------------------|---------|-------|
| 2       | August 2021  | <ul> <li>Minor editorial changes</li> <li>Added information about<br/>PL-Link</li> </ul> |         |       |
| 1       | January 2021 | New document                                                                             |         |       |

Issued by Beijing Siemens Cerberus Electronics Ltd. Smart Infrastructure

No.1, Fengzhi East Road, Xibeiwang Haidian District, 100094 BEIJING, China +86 10 64768806 www.siemens.com/buildingtechnologies

Document ID A6V12066162\_en--\_c Edition 2022-07-08 © Beijing Siemens Cerberus Electronics Ltd., 2021 Technical specifications and availability subject to change without notice.